# Omega 365 Cloud

18-Jun-2023 | Author N/A

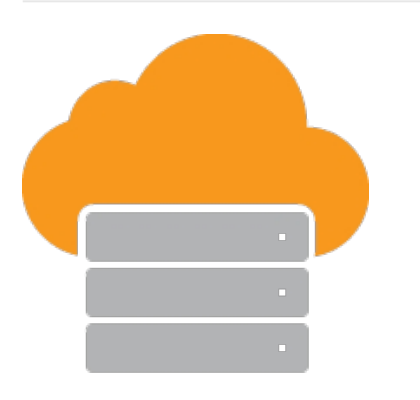

# Omega 365 Cloud

Simple, Secure and Agile

## Simple

<u>Omega 365</u> is hosted online relieves your IT resources by requiring only an internet connection. Its API can help you customize the final integration with the existing systems step.

- Instant and continuous access without the risks, costs and administrative responsibilities associated with maintaining the required IT infrastructure.
- Ability to scale rapidly to meet growing business needs.
- Access to comprehensive security, backup and disaster recovery.
- Access to applications without the burden of maintaining a distributed computing environment.

## Secure

Omega 365 are ISO 27001 certified and a partner with the industry leader cloud provider Microsoft Azure to ensure privacy, security and compliance for the infrastructure and environment.

Microsoft is compliant across a diverse set of regulations. For more information about a specific compliance program, please see <u>Microsoft Azure Trust Center</u>.

# Agile

Omega 365 is a SaaS platform designed to streamline project and asset management across various sectors, including Oil & Gas, Industrial, Construction, Mining, and Infrastructure. Offering complete integration capabilities, Omega 365 caters to organizational requirements for planning, execution, control, and effective management of projects and assets, irrespective of their size. Leverage the power of seamless process integration and enable your teams to drive performance, by embracing and implementing your organization's proven best practices.

# Broad Global Reach

Available to be hosted within any of the Microsoft Azure public cloud regions.

# Omega 365 Cloud

| Setup - Authentication - OpenID Connect - Configuring Azure AD Tenant | 3   |
|-----------------------------------------------------------------------|-----|
| Setup - Authentication - Azure AD Tenant Users Sync Service           | .10 |
| Setup - Authentication - SAML 2.0 - Configuring Azure AD Tenant       | .13 |
| Setup - Authentication - SAML 2.0 - Configuring Keycloak              | .16 |
| Setup - Authentication - SAML 2.0 - Configuring Okta                  | .19 |

## OpenID Connect - Configuring Azure AD Tenant

22-Dec-2023 | Andriejus Koleinikovas

#### OpenID Connect with Azure AD

This authentication method uses application in Microsoft 365 / Office 365 / Azure AD tenant to authenticate Omega 365 / Pims solutions users with their organisation's account.

Setup Options

#### Single tenant

Only users from single Azure Active Directory tenant can authenticate against the solution using this authentication method.

#### **Multitenant**

Users from any Azure Active Directory tenant can authenticate against the solution using this authentication method.

Application Setup

Log on to Azure Portal (https://portal.azure.com) and navigate to the Azure Active Directory resource.

Under the *Manage* section, find *App registrations* and begin registration of a new application.

- Give the application a name (for example Pims or Omega 365).
- Choose either the single tenant or multitenant option under Supported account types.
- Add the solution's redirect URI. The redirect URI is the solution's root URL with /login path. For example, https://demo.omega365.com/login.

| Register an application                                                                                                    |
|----------------------------------------------------------------------------------------------------|
|                                                                                                    |
| * Name                                                                                                    |
| The user-facing display name for this application (this can be changed later).                                                                                                    |
| Omega 365 Demo 🗸                                                                                                    |
|                                                                                                    |
| Supported account types                                                                                                    |
| Who can use this application or access this API?                                                                                                    |
| <ul> <li>Accounts in this organizational directory only (Omega 365 only - Single tenant)</li> </ul>                                                                                                    |
| O Accounts in any organizational directory (Any Azure AD directory - Multitenant)                                                                                                    |
| Accounts in any organizational directory (Any Azure AD directory - Multitenant) and personal Microsoft accounts (e.g. Skype,<br>Xbox)                                                                                      |
| O Personal Microsoft accounts only                                                                                                    |
| Help me choose                                                                                                    |
| Redirect URI (optional)                                                                                                    |
| We'll return the authentication response to this URI after successfully authenticating the user. Providing this now is optional and it can<br>be changed later, but a value is required for most authentication scenarios. |
| Web V https://demo.omega365.com/login V                                                                                                    |
|                                                                                                    |
|                                                                                                    |
|                                                                                                    |

#### Setup - Authentication - OpenID Connect - Configuring Azure AD Tenant

The next configuration steps are a different for Pims and Omega 365 authentication setup. Please see the section for your product.

### **Application Setup for Omega 365**

Navigate to Authentication tab and check *ID tokens (used for implicit and hybrid flows)* checkbox under Implicit grant and hybrid flows.

Next, choose single tenant or multitenant access mode under Supported account types.

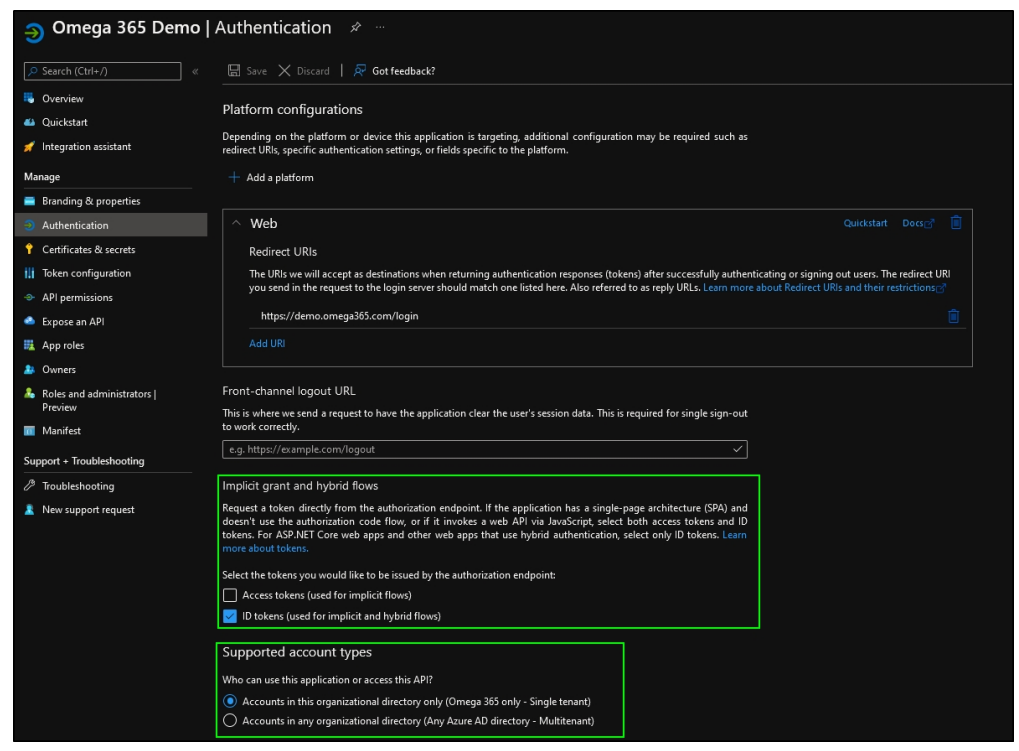

Switch to API permission tab and add additional required Microsoft Graph permissions.

| Manage                   | Configured permissions            |                                                                                          |                                          |  |  |  |  |
|--------------------------|-----------------------------------|------------------------------------------------------------------------------------------|------------------------------------------|--|--|--|--|
| 🔤 Branding & properties  | Applications are authorized to ca | Applications are authorized to call APIs when they are granted permissions by users/admi |                                          |  |  |  |  |
| Authentication           | include all the permissions the a | pplication needs.                                                                        | Learn more about permissions and consent |  |  |  |  |
| 📍 Certificates & secrets | + Add a permission 🗸 Gr           | ant admin consen                                                                         | t for Omega 365                          |  |  |  |  |
| III Token configuration  | API / Permissions name            | Туре                                                                                     | Description                              |  |  |  |  |
| API permissions          | ✓ Microsoft Graph (1)             |                                                                                          |                                          |  |  |  |  |
| 🙆 Expose an API          | User.Read                         | Delegated                                                                                | Sign in and read user profile            |  |  |  |  |
| App roles                |                                   | -                                                                                        |                                          |  |  |  |  |

## **Request API permissions**

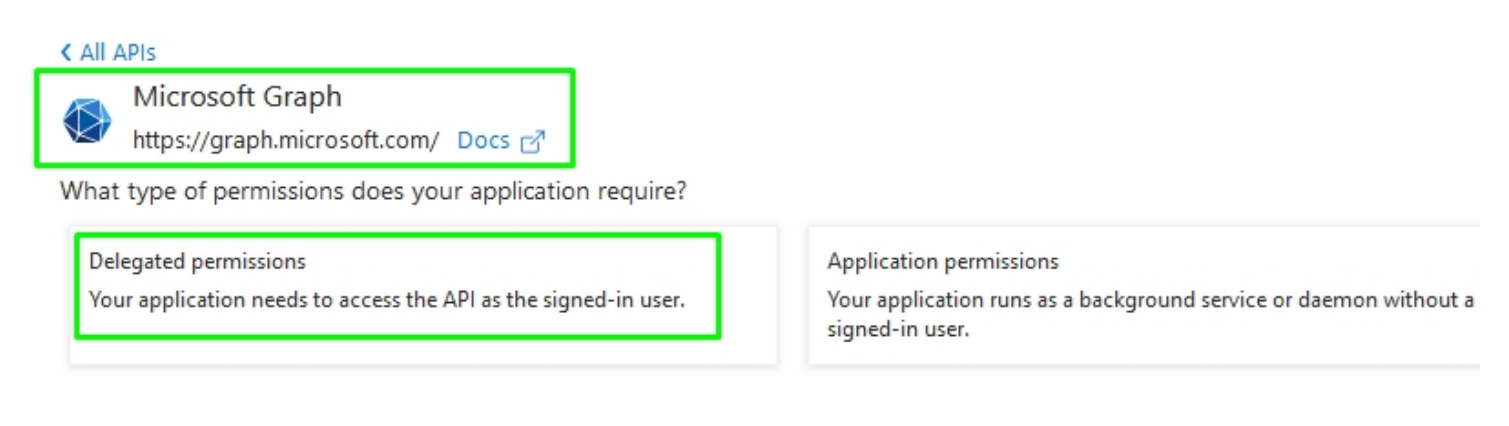

- Microsoft Graph Delegated permissions openid
- Microsoft Graph Delegated permissions email
- Microsoft Graph Delegated permissions profile

When delegated permissions are used, users logging in to the application will be presented with a standard permission consent dialog. To ease the login process, tenant's global administrator can consent for the whole organisation by clicking *Grant admin consent for <ORGANISATION>* button. Doing this will bypass permission consent dialog for all users.

The final API permissions setup should contain permissions displayed in the screenshot below.

| <sub>-</sub> Omega 365 Demo                                                     | API permissions 🛷                                                                                              |                                  |                                                                                                    |                                                         |  |
|---------------------------------------------------------------------------------|----------------------------------------------------------------------------------------------------|----------------------------------|----------------------------------------------------------------------------------------------------|---------------------------------------------------------|--|
|                                                                                 | 💍 Refresh   롰 Got feedbac                                                                                      | k?                               |                                                                                                    |                                                         |  |
| <ul> <li>Overview</li> <li>Quickstart</li> <li>Integration assistant</li> </ul> | Configured permissions<br>Applications are authorized to call <i>i</i><br>include all the permissions the appl | APIs when the<br>lication needs. | y are granted permissions by users/admins as part of the cor<br>Learn more about permissions and consent | sent process. The list of configured permissions should |  |
| Manage Branding & properties Nuthentication                                     | + Add a permission V Grant API / Permissions name V Microsoft Graph (4)                                        | Type                             | nt for Omega 365<br>Description                                                                          | Admin consent requ Status                               |  |
| Certificates & secrets                                                          |                                                                                                    | Delegated                        | View users' email address                                                                                | No                                                      |  |
| API permissions                                                                 |                                                                                                    | Delegated<br>Delegated           | Sign users in<br>View users' basic profile                                                               | No                                                      |  |
| <ul> <li>Expose an API</li> </ul>                                               |                                                                                                    | Delegated                        | Sign in and read user profile                                                                            | No                                                      |  |
| App roles     Owners     Roles and administrators       Preview     Manifest    | To view and manage permissions a                                                                               | nd user consei                   | nt, try Enterprise applications.                                                                         |                                                         |  |
| Support + Troubleshooting                                                       |                                                                                                    |                                  |                                                                                                    |                                                         |  |
|                                                                                 |                                                                                                    |                                  |                                                                                                    |                                                         |  |

Finally, return to the *Overview* tab and note down *Application (client) ID* and *Directory (tenant) ID* values.

| 購 Omega 365 Demo                        | ¢                                                                     |                            |
|-----------------------------------------|-----------------------------------------------------------------------|----------------------------|
|                                         | 📋 Delete 🌐 Endpoints 💀 Preview features                               |                            |
| 😽 Overview                              | 👔 Got a second? We would love your feedback on Microsoft identity pla | tform (previously Azure AD |
| 📣 Quickstart                            |                                                                       |                            |
| 🚀 Integration assistant                 |                                                                       |                            |
| Manage                                  | Display name : <u>Omega 365 Demo</u>                                  |                            |
| 📕 Branding & properties                 | Application (client) ID : 297 ::245                                   |                            |
| Authentication                          | Object ID : 3a8 5aa                                                   |                            |
| 📍 Certificates & secrets                | Directory (tenant) ID : c1b 5fa                                       |                            |
| 11 Token configuration                  | Supported account types : <u>My organization only</u>                 |                            |
| API permissions                         | Get Started Documentation                                             |                            |
| 📤 Expose an API                         |                                                                       |                            |
| 🏭 App roles                             |                                                                       |                            |
| 🐣 Owners                                |                                                                       |                            |
| & Roles and administrators  <br>Preview |                                                                       | The Microsoft identity     |
| 🔟 Manifest                              |                                                                       |                            |
| Support + Troubleshooting               |                                                                       |                            |
| <i>P</i> Troubleshooting                |                                                                       |                            |
| New support request                     |                                                                       |                            |

Once done, provide following to Omega 365:

- Directory (tenant) ID
- Application (client) ID
- Application access mode (single tenant or multitenant)

#### **Application Setup for Pims**

Navigate to Authentication tab and check ID tokens (used for implicit and hybrid flows) checkbox under Implicit grant and hybrid flows.

Next, choose single tenant or multitenant access mode under *Supported account types*.

Setup - Authentication - OpenID Connect - Configuring Azure AD Tenant

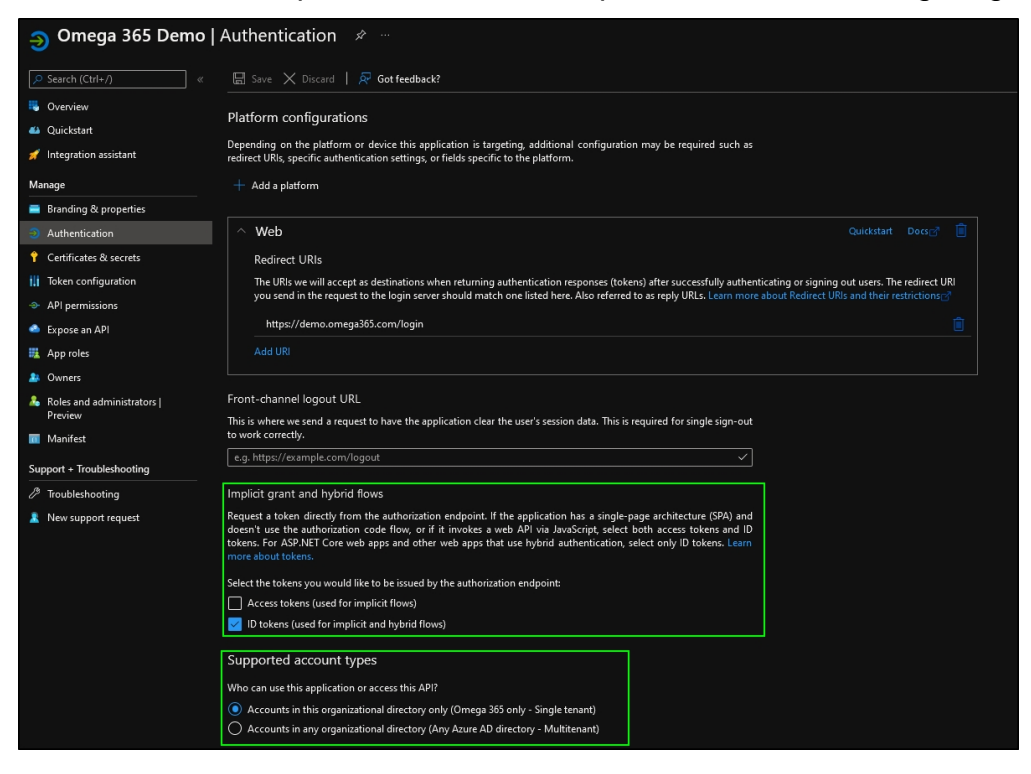

Switch to API permission tab and add additional required Microsoft Graph permissions.

- Microsoft Graph Delegated permissions openid
- Microsoft Graph Delegated permissions email

When delegated permissions are used, users logging in to the application will be presented with a standard permission consent dialog. To ease the login process, tenant's global administrator can consent for the whole organisation by clicking *Grant admin consent for <ORGANISATION>* button. Doing this will bypass permission consent dialog for all users.

The final API permissions setup should contain permissions displayed in the screenshot below.

| Search (Ctrl+/)                                                                                 | 💍 Refresh   쿗 Got feedbac                                                                                                    | :k?             |                                  |                           |  |
|-------------------------------------------------------------------------------------------------|----------------------------------------------------------------------------------------------------|-----------------|----------------------------------|---------------------------|--|
| <ul> <li>Overview</li> <li>Quickstart</li> <li>Integration assistant</li> <li>Manage</li> </ul> | Configured permissions<br>Applications are authorized to call APIs when they are granted permissions by users/admins as part of the consent process. The list of configured permissions should<br>include all the permissions the application needs. Learn more about permissions and consent |                 |                                  |                           |  |
| Branding & properties                                                                           | API / Permissions name                                                                                                    | Туре            | Description                      | Admin consent requ Status |  |
| Authentication                                                                                  |                                                                                                    |                 |                                  |                           |  |
| 📍 Certificates & secrets                                                                        |                                                                                                    | Delegated       | View users' email address        | No                        |  |
| 11 Token configuration                                                                          |                                                                                                    | Delegated       | Sign users in                    | No                        |  |
| API permissions                                                                                 |                                                                                                    | Delegated       | Sign in and read user profile    | Νο                        |  |
| Expose an API                                                                                   |                                                                                                    |                 |                                  |                           |  |
| # App roles                                                                                     | To view and manage permissions a                                                                                                    | ind user consei | nt, try Enterprise applications. |                           |  |
| 💄 Owners                                                                                        |                                                                                                    |                 |                                  |                           |  |
| Roles and administrators  <br>Preview                                                           |                                                                                                    |                 |                                  |                           |  |
| Manifest                                                                                        |                                                                                                    |                 |                                  |                           |  |
| Support + Troubleshooting                                                                       |                                                                                                    |                 |                                  |                           |  |
| & Troubleshooting                                                                               |                                                                                                    |                 |                                  |                           |  |
| New support request                                                                             |                                                                                                    |                 |                                  |                           |  |

Set accessTokenAcceptedVersion value to 2 the application manifest in Manifest tab (default is null).

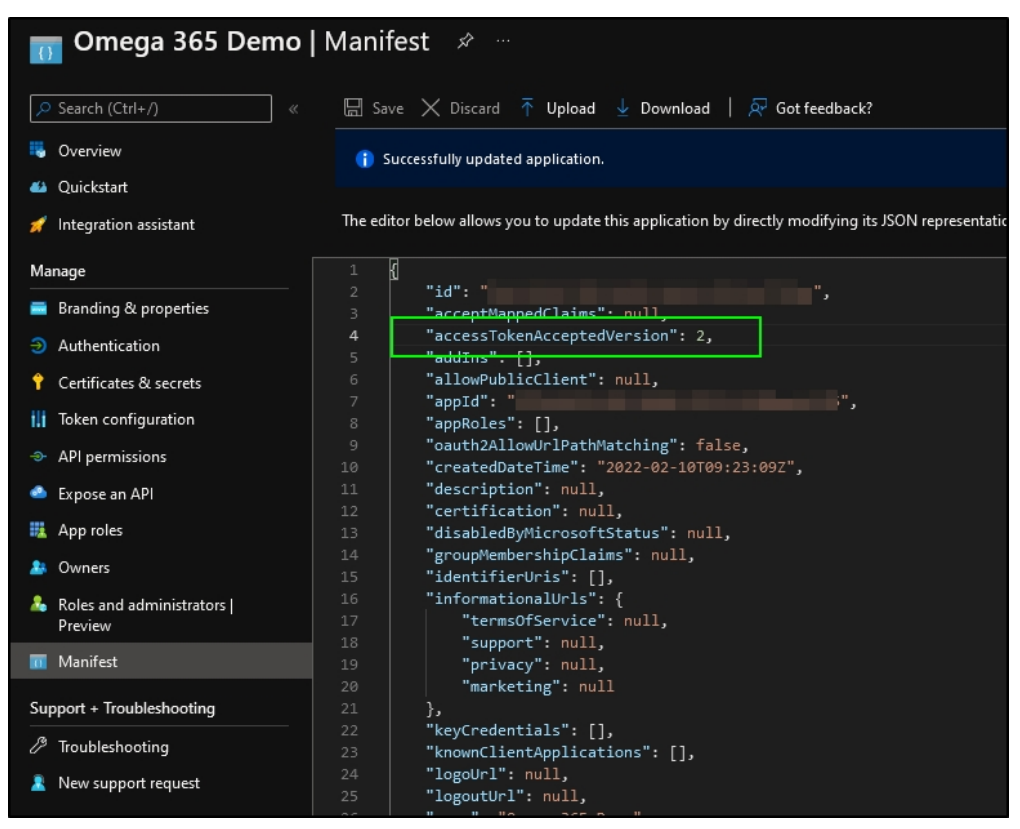

Navigate to *Certificates & secrets* and generate a new secret. Note down the secret value and its expiration. Secret value has to be provided to Omega 365 and the secret has to be renewed after its expiration date.

| 1   | Omega 365 Demo   0                    | Certificates                                                                                                    | & secrets 👒 …                  |                          |                                                    |                    |  |  |
|-----|---------------------------------------|----------------------------------------------------------------------------------------------------|--------------------------------|--------------------------|----------------------------------------------------|--------------------|--|--|
| 8   | Search (Ctrl+/)                       | 🔗 Got feedback                                                                                                    |                                |                          |                                                    |                    |  |  |
| 1   | Overview                              | Credentials enable confidential applications to identify themselves to the authentication service when receiving tokens at a web addressable location (using an HTTPS |                                |                          |                                                    |                    |  |  |
| **  | Quickstart<br>Integration assistant   | scheme). For a high                                                                                                    | er level of assurance, we reco | immend using a certr     | ficate (instead of a client secret) as a credentia |                    |  |  |
| м   | anage                                 | Certificates (0)                                                                                                    | Client secrets (1) Fed         | erated credentials (     | 0)                                                 |                    |  |  |
| -   | Branding & properties                 | A secret string tha                                                                                                    | t the application uses to prov | re its identity when rea | questing a token. Also can be referred to as ap    | lication password. |  |  |
| Э   | Authentication                        | + New client s                                                                                                    | ecret                          |                          |                                                    |                    |  |  |
| Ŷ   | Certificates & secrets                | Description                                                                                                    |                                | Evoirar                  | Veh                                                | Secret ID          |  |  |
| ili | Token configuration                   |                                                                                                    | Desidentia                     | 10/02/2024               | value 0                                            | Selecto            |  |  |
|     | API permissions                       | Omega 305 Der                                                                                                    | no Production                  | 10/02/2024               |                                                    |                    |  |  |
| ٠   | Expose an API                         |                                                                                                    |                                |                          |                                                    |                    |  |  |
|     | App roles                             |                                                                                                    |                                |                          |                                                    |                    |  |  |
| 2   | Owners                                |                                                                                                    |                                |                          |                                                    |                    |  |  |
| 2   | Roles and administrators  <br>Preview |                                                                                                    |                                |                          |                                                    |                    |  |  |
| 0   | Manifest                              |                                                                                                    |                                |                          |                                                    |                    |  |  |
| Su  | pport + Troubleshooting               |                                                                                                    |                                |                          |                                                    |                    |  |  |
| P   | Troubleshooting                       |                                                                                                    |                                |                          |                                                    |                    |  |  |
|     | New support request                   |                                                                                                    |                                |                          |                                                    |                    |  |  |

Finally, return to the *Overview* tab and note down *Application (client) ID* and *Directory (tenant) ID* values.

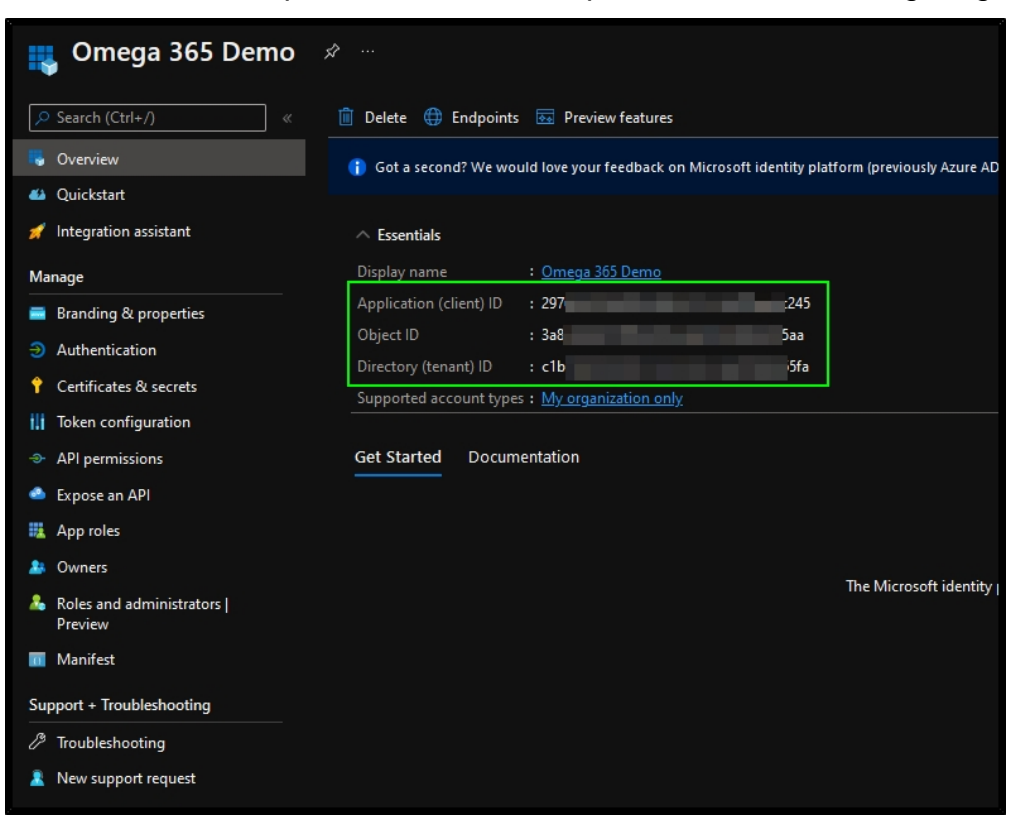

Once done, provide following to Omega 365:

- Directory (tenant) ID
- Application (client) ID
- Application secret value and its expiration date
- Application access mode (single tenant or multitenant)

## Azure AD Tenant Users Sync Service

21-Mar-2022 | Erikas Seselskis

#### **Azure AD Users Sync setup**

To enable Azure AD users synchronization, following must be done on client's Azure AD Tenant:

- Go to the App registrations tab and click new registration.
- · Give the application a name, like Pims Sync. Choose if single tenant

Home > Omega AS >
Register an application
\* Name
The user-facing display name for this application (this can be changed later).
Pims Mats synd
Supported account types
Who can use this application or access this API?

- Accounts in this organizational directory only (Omega AS only Single tenant)
   Accounts in any organizational directory (Any Azure AD directory Multitenant)
- Accounts in any organizational directory (Any Azure AD directory Multitenant) and personal Microsoft accounts (e.g. Skype, Xbox)
- O Personal Microsoft accounts only

Help me choose...

#### Redirect URI (optional)

We'll return the authentication response to this URI after successfully authenticating the user. Providing this now is optional and it can be changed later, but a value is required for most authentication scenarios.

Web V e.g. https://myapp.com/auth

By proceeding, you agree to the Microsoft Platform Policies 🗗

Register

• Go to Api permissions, and click "Add a permission"

Setup - Authentication - Azure AD Tenant Users Sync Service

Home > Omega AS > Pims Mats s <sub>ə</sub> Pims Mats sync | API permissions 🔗

|                                                                                                    | 🕐 Refresh 🛛 🛇 Got feedback?                                                                                                    |                                                          |                                                                                    |                                                 |                                    |
|----------------------------------------------------------------------------------------------------|----------------------------------------------------------------------------------------------------|----------------------------------------------------------|------------------------------------------------------------------------------------|-------------------------------------------------|------------------------------------|
| <ul> <li>Overview</li> <li>Quickstart</li> <li>Integration assistant   Preview</li> <li>Manage</li> </ul> | Configured permissions<br>Applications are authorized to call AP<br>all the permissions the application ne<br>+ Add a permission $\checkmark$ Grant a | Pls when they are<br>eds. Learn more<br>idmin consent fo | granted permissions by users/admins<br>about permissions and consent<br>r Omega AS | as part of the consent process. The list of cor | figured permissions should include |
| Branding                                                                                                  | API / Permissions name                                                                                                    | Туре                                                     | Description                                                                        | Admin consent req                               | Status                             |
| Authentication                                                                                            | ✓Microsoft Graph (1)                                                                                                    |                                                          |                                                                                    |                                                 |                                    |
| Certificates & secrets                                                                                    | User.Read                                                                                                    | Delegated                                                | Sign in and read user profile                                                      |                                                 |                                    |
| Token configuration                                                                                       |                                                                                                    |                                                          |                                                                                    |                                                 |                                    |
| - API permissions                                                                                         |                                                                                                    |                                                          |                                                                                    |                                                 |                                    |
| 🙆 Expose an API                                                                                           |                                                                                                    |                                                          |                                                                                    |                                                 |                                    |
| R Owners                                                                                                  |                                                                                                    |                                                          |                                                                                    |                                                 |                                    |
| Roles and administrators   Preview                                                                        |                                                                                                    |                                                          |                                                                                    |                                                 |                                    |
| Manifest                                                                                                  |                                                                                                    |                                                          |                                                                                    |                                                 |                                    |
| Support + Troubleshooting                                                                                 |                                                                                                    |                                                          |                                                                                    |                                                 |                                    |
|                                                                                                    |                                                                                                    |                                                          |                                                                                    |                                                 |                                    |

New support request

• On the select an api tab, choose "Microsoft Graph"

#### **Request API permissions** Select an API Microsoft APIs APIs my organization uses My APIs Commonly used Microsoft APIs Microsoft Graph Take advantage of the tremendous amount of data in Office 365, Enterprise Mobility + Security, and Windows 10. Access Azure AD, Excel, Intune, Outlook/Exchange, OneDrive, OneNote, SharePoint, Planner, and more through a single endpoint. Azure Batch Azure Data Explorer Azure Data Catalog Schedule large-scale parallel and HPC Programmatic access to Data Catalog Perform ad-hoc queries on terabytes of applications in the cloud resources to register, annotate and data to build near real-time and complex search data assets analytics solutions 🦩 Azure Data Lake Azure DevOps Azure Key Vault Access to storage and compute for big Integrate with Azure DevOps and Azure Manage your key vaults as well as the data analytic scenarios DevOps server keys, secrets, and certificates within your Key Vaults • Choose "application permissions"

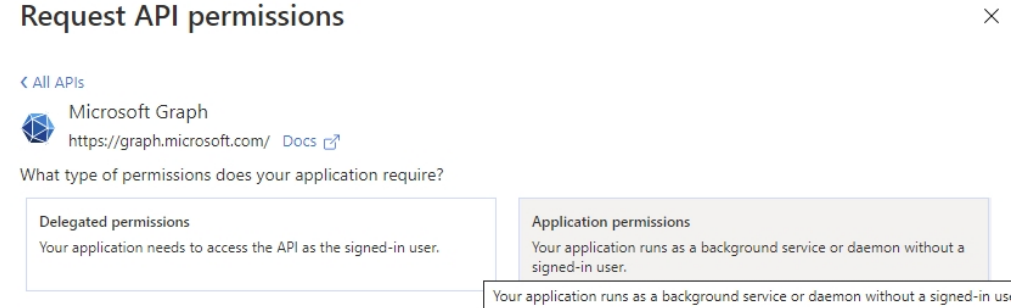

• Add the permissions "GroupMember.Read.All" and "User.Read.All", then click add permissions.

| Request API permissions                                                                                                    | ×                                                                                                    |
|----------------------------------------------------------------------------------------------------|----------------------------------------------------------------------------------------------------|
| C All APIs Microsoft Graph<br>https://graph.microsoft.com/ Docs c <sup>3</sup> What type of permissions does your application require? |                                                                                                    |
| Delegated permissions<br>Your application needs to access the API as the signed-in user.                                               | Application permissions<br>Your application runs as a background service or daemon without a<br>signed-in user. |
| Select permissions                                                                                                    | expand all                                                                                                    |
| ∽ GroupMember.Read.All                                                                                                    | ×                                                                                                    |
| Permission                                                                                                    | Admin consent required                                                                                          |
| ✓ GroupMember (1)                                                                                                    |                                                                                                    |
| GroupMember.Read.All ①<br>Read all group memberships                                                                                   | Yes                                                                                                    |

• Click "Grant admin consent for Company name.

|                                         | ~ | 🕐 Refresh 🕴 🛇 Got feedbac                                       | :k?                               |                                                                                  |                                                                                      |                                  |         |
|-----------------------------------------|---|-----------------------------------------------------------------|-----------------------------------|----------------------------------------------------------------------------------|--------------------------------------------------------------------------------------|----------------------------------|---------|
| Overview                                | - |                                                                 |                                   |                                                                                  |                                                                                      |                                  |         |
| 🗳 Quickstart<br>🚀 Integration assistant |   | The "Admin consent required"<br>This column may not reflect the | ' column show:<br>ne value in you | s the default value for an organization<br>r organization, or in organizations w | on. However, user consent can be customize<br>here this app will be used. Learn more | ed per permission, user, or app. | ×       |
| Manage                                  |   | Configured permissions                                          |                                   |                                                                                  |                                                                                      |                                  |         |
| 💳 Branding                              |   | Applications are authorized to call                             | APIs when the                     | ey are granted permissions by use                                                | ers/admins as part of the consent proces                                             | ss. The list of configured perm  | issions |
| Authentication                          |   | should include all the permissions t                            | the applicatio                    | n needs. Learn more about permi                                                  | ssions and consent                                                                   |                                  |         |
| 📍 Certificates & secrets                |   | 🕂 Add a permission 🗹 Gran                                       | t admin conse                     | ent for Omega AS                                                                 |                                                                                      |                                  |         |
| Token configuration                     |   | API / Permissions name                                          | Туре                              | Description                                                                      | Admin consent req                                                                    | Status                           |         |
| API permissions                         |   | ✓ Microsoft Graph (2)                                           |                                   |                                                                                  |                                                                                      |                                  |         |
| Expose an API                           |   | GroupMember.Read.All                                            | Application                       | Read all group memberships                                                       | Yes                                                                                  | 🥝 Granted for Omega AS           |         |
| 🎎 App roles   Preview                   |   | User.Read.All                                                   | Application                       | Read all users' full profiles                                                    | Yes                                                                                  | 🥑 Granted for Omega AS           |         |
|                                         |   |                                                                 |                                   |                                                                                  |                                                                                      |                                  |         |

• Go to Certificates & secrets tab, and click "new client secret".

### Home > Omega AS > Pims Mats sync

| Pims Mats sync   C                  | ertificates & secrets                 | Â                                                             |                                                    |                      |
|-------------------------------------|---------------------------------------|---------------------------------------------------------------|----------------------------------------------------|----------------------|
|                                     | 🛇 Got feedback?                       |                                                               |                                                    |                      |
| Overview                            | Credentials enable confidential appl  | lications to identify themselves to the authentication servic | ce when receiving tokens at a web addressable loca | tion (using an HTTPS |
| n Quickstart                        | scheme). For a higher level of assure | ance, we recommend using a certificate (instead of a client   | r secret) as a credential.                         |                      |
| 🚀 Integration assistant   Preview   | Certificates                          |                                                               |                                                    |                      |
| Manage                              | Certificates can be used as secrets t | o prove the application's identity when requesting a token    | 1. Also can be referred to as public keys.         |                      |
| Branding                            | Upload certificate                    |                                                               |                                                    |                      |
| Authentication                      | Thumbprint                            | Start date                                                    | Expires                                            |                      |
| 📍 Certificates & secrets            |                                       |                                                               |                                                    |                      |
| Token configuration                 | No certificates have been added for   | this application.                                             |                                                    |                      |
| <ul> <li>API permissions</li> </ul> |                                       |                                                               |                                                    |                      |
| 🗠 Expose an API                     | Client secrets                        |                                                               |                                                    |                      |
| Owners                              | A secret string that the application  | uses to prove its identity when requesting a token. Also car  | in be referred to as application password.         |                      |
| Roles and administrators   Preview  | 1                                     |                                                               |                                                    |                      |
| 0 Manifest                          | + New client secret                   |                                                               |                                                    |                      |
| Support + Troubleshooting           | Description                           | Expires                                                       | Value                                              |                      |
| 7 Troubleshooting                   | No client secrets have been created   | I for this application.                                       |                                                    |                      |

- Share the key with Omega.
- Go to overview and share Application ID and Directory ID with Omega.

| Home > Omega AS > Pims Mats sync  |                                                                                                    |
|-----------------------------------|----------------------------------------------------------------------------------------------------|
| 関 Pims Mats sync 👒                |                                                                                                    |
| ✓ Search (Ctrl+/) «               | i Delete 🕀 Endpoints                                                                                                    |
| Overview                          | $igite{1}$ Got a second? We would love your feedback on Microsoft identity platform (previously Azure AD for developer). $	imes$ |
| 🗳 Quickstart                      | ∧ Essentials                                                                                                    |
| 🚀 Integration assistant   Preview | Display name : Pims Mats sync                                                                                                    |
| Manage                            | Application (client) ID : c4d91a06-5c13-4b89-b803-c23e6a0f3d7b                                                                   |
| 🔤 Branding                        | Directory (tenant) ID :: c1b10d7d-f434-41a1-b7e4-a56180e565fa                                                                    |
| Authentication                    | Object ID : 0d8bdeca-2fab-4cfa-bdf4-cbe063bd113d                                                                                 |

• If only some user groups are going to be synced, share the object ID of those groups with Omega.

# SAML 2.0 - Configuring Azure AD Tenant

15-Mar-2022 | Erikas Seselskis

Configuring SAML 2.0 on Azure AD Tenant

This authentication method uses application in Azure AD tenant to authenticate Omega 365 / Pims solutions users with their organisation's account.

#### To register Pims in Azure Active Directory:

Log in to https://portal.azure.com and navigate to your Azure Active Directory resource.

- Under "Enterprise applications" section click "New application"
- Then click "Create your own application"
- Type in the name of the application, e.g. Pims, choose "Integrate any other application you don't find in the gallery (Non-gallery)" and click Create:

| Create | vour | own              | app | lication |
|--------|------|------------------|-----|----------|
| cicate | your | <b>U V V I I</b> | MPP | reactori |

 $\times$ 

| ନ୍ଦ | Got feedback? |
|-----|---------------|
|-----|---------------|

If you are developing your own application, using Application Proxy, or want to integrate an application that is not in the gallery, you can create your own application here.

What's the name of your app?

| Pims                                                         | $\checkmark$  |            |
|--------------------------------------------------------------|---------------|------------|
| What are you looking to do with your application?            |               |            |
| Configure Application Proxy for secure remote access to an c | on-premises a | pplication |

Register an application to integrate with Azure AD (App you're developing)

Integrate any other application you don't find in the gallery (Non-gallery)

Create

- Click on the Enterprise Application you just created
- Under "Single sign-on" choose "SAML" sign-on method
- Under section "Basic SAML Configuration" click edit button and in the field "Identifier (Entity ID)" provide URL of solution, i.e. https://pims.pimshosting.com/ ("/" at the end is important), in the field "Reply URL (Assertion Consumer Service URL)" enter URL of solution, appended with "/api/saml2/sp/acs" at the end, i.e. https://pims.pimshosting.com/api/saml2/sp/acs and click Save:

## **Basic SAML Configuration**

| 🔚 Save 🛛 🔊 Got feedback?                                                                 |   |                       |   |
|------------------------------------------------------------------------------------------|---|-----------------------|---|
| Identifier (Entity ID) * 🙃                                                               |   |                       |   |
| The default identifier will be the audience of the SAML response for IDP-initiated SSO   |   |                       |   |
|                                                                                          |   | Default               |   |
| https://pims.pimshosting.com/                                                            | ~ |                       |   |
| Add identifier                                                                           |   |                       |   |
|                                                                                          |   |                       |   |
| Reply URL (Assertion Consumer Service URL) * 🕕                                           |   |                       |   |
| The default reply URL will be the destination in the SAML response for IDP-initiated SSO |   |                       |   |
|                                                                                          |   | Default               |   |
| https://pims.pimshosting.com/api/saml2/sp/acs                                            | ~ | <ul> <li>C</li> </ul> |   |
| Add reply URL                                                                            |   |                       |   |
|                                                                                          |   |                       |   |
| Sign on URL (Optional) 🕕                                                                 |   |                       |   |
| Enter a sign on URL                                                                      |   |                       | ~ |
|                                                                                          |   |                       |   |
| Relay State (Optional) 🕕                                                                 |   |                       |   |
| Enter a relay state                                                                      |   |                       |   |
|                                                                                          |   |                       |   |
| Logout Url (Optional) 🕕                                                                  |   |                       |   |
| Enter a logout url                                                                       |   |                       | ~ |
|                                                                                          |   |                       |   |

• Under "User Attributes & Claims" section click Edit button and change value of "Unique User Identifier (Name ID)" claim to user.mail

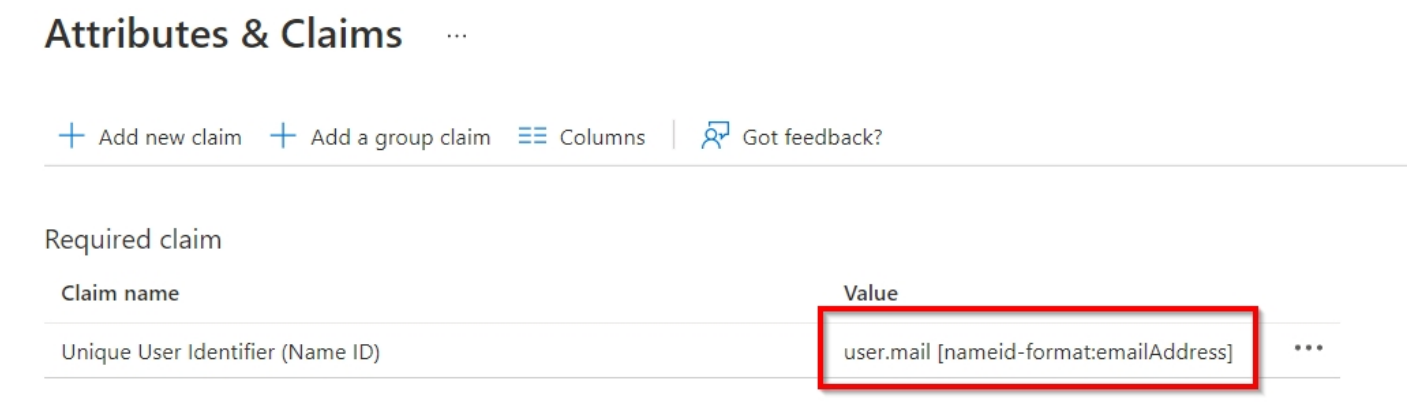

• Under "SAML Signing Certificate" section download files "Certificate (Base64)" and "Federation Metadata XML". Provide these files to Omega.

## Setup - Authentication - SAML 2.0 - Configuring Azure AD Tenant

• Under section "Users and groups" add users/groups which should have permissions to access Pims.

Setup - Authentication - SAML 2.0 - Configuring Keycloak

# SAML 2.0 - Configuring Keycloak

19-May-2021 | Erikas Seselskis

SAML authentication setup with Identity Provider Keycloak

If your organization uses Keycloak Identity Provider (IdP) for user authentication, you can configure Pims to allow your users to log in using their IdP credentials.

1. Open your Keyckloak administration console, choose Realm on which you want to register Pims (by default Master) and click Clients and then "Create":

| Pims 🗸          | Clients                |         |                                                               |        |        |        |
|-----------------|------------------------|---------|---------------------------------------------------------------|--------|--------|--------|
| Configure       | Lookup 😧               |         |                                                               |        |        |        |
| 👫 Realm         | Search                 | Q       |                                                               | 2 —    | -      | Create |
| Settings        | Client ID              | Enabled | Base URL                                                      | Action | าร     |        |
| 🕤 Clients       | account                | True    | https://keycloak.pimsdevhosting.com/auth/realms/Pims/account/ | Edit   | Export | Delete |
| 🔗 Client Scopes | account-console        | True    | https://keycloak.pimsdevhosting.com/auth/realms/Pims/account/ | Edit   | Export | Delete |
| Balas           | admin-cli              | True    | Not defined                                                   | Edit   | Export | Delete |
|                 | broker                 | True    | Not defined                                                   | Edit   | Export | Delete |
| ≓ Identity      | realm-management       | True    | Not defined                                                   | Edit   | Export | Delete |
| Providers       | security-admin-console | True    | https://keycloak.pimsdevhosting.com/auth/admin/Pims/console/  | Edit   | Export | Delete |

2. In field "Client ID" provide URL of your Pims solution https://<client>.pimshosting.com, under "Client Protocol" choose SAML and in field "Client SAML Endpoint" provide https://<client>.pimshosting.com/api/saml2/sp/acs and click "Save" button:

| Pims 🗸          | Clients → Add Client |                                          |
|-----------------|----------------------|------------------------------------------|
| Configure       | Add Client           |                                          |
| 👭 Realm         | Import               | Select file 🗵                            |
| Settings        | Client ID * 🔞        | https://                                 |
| 🕤 Clients       | Client Protocol O    | [ com!                                   |
| 🗞 Client Scopes |                      | Satili                                   |
| Roles           | Client SAML          | https://pimshosting.com/api/saml2/sp/acs |
| ≓ Identity      | Enapoint             |                                          |
| Providers       |                      | Save Cancel                              |
|                 | 1                    |                                          |

3. Open created client and set "Sign Assertions" to On, "Client Signature Required" to Off, "Force Name ID Format" to On, "Name ID Format" to "email", "https://<client>.pimshosting.com/api/saml2/sp/acs" as "Valid Redirect URIs" and save it:

#### Setup - Authentication - SAML 2.0 - Configuring Keycloak

| ţţţ   | Realm Settings     | Settings        | Roles                       | Client Scopes 🕑     | Mappers 🔞          | Scope 🕜       | Sessions 🔞 | Offline Access 😧 | Cluster |
|-------|--------------------|-----------------|-----------------------------|---------------------|--------------------|---------------|------------|------------------|---------|
| Ŷ     | Clients            |                 | Client ID                   | 0 https://          | imshosting.com     |               |            |                  |         |
| \$    | Client Scopes      |                 | chenterb                    | e nepsin <b>e</b> p | inishesting.com    |               |            |                  |         |
|       | Roles              |                 | Name                        | 0                   |                    |               |            |                  |         |
| ₽     | Identity Providers |                 | Description                 | 0                   |                    |               |            |                  |         |
|       | User Federation    |                 | Enabled                     | © ON                |                    |               |            |                  |         |
| •     | Authentication     | Always Displa   | y in Console                | OFF                 |                    |               |            |                  |         |
| Manag | ge                 | Conse           | nt Poquirod                 | 0 0FF               |                    |               |            |                  |         |
|       | Groups             | CONSE           | ent Required                |                     |                    |               |            |                  |         |
| *     | Users              | L               | ogin Theme                  | 0                   |                    |               |            |                  | ~       |
|       | Sessions           | Cli             | ent Protocol                | le saml             |                    |               |            |                  | ~       |
|       | Events             | Include Auth    | nStatement                  | ON ON               |                    |               |            |                  |         |
| Ы     | Import             | Includ          | e OneTimeU                  | se OFF              |                    |               |            |                  |         |
|       | Export             |                 | Condition                   | 0                   |                    |               |            |                  |         |
|       |                    | Force Arti      | ifact Binding               | OFF OFF             |                    |               |            |                  |         |
|       |                    | Sign            | Documents                   | Ø ON                |                    |               |            |                  |         |
|       |                    | Optimize REI    | DIRECT signir<br>key lookup | OFF                 |                    |               |            |                  |         |
|       |                    | Sig             | n Assertions                | ON ON               |                    |               |            |                  |         |
|       |                    | Signatur        | re Algorithm                | RSA_SHA256          | 5                  |               |            |                  | ~       |
|       |                    | SAML Signat     | ture Key Nan                | ne KEY_ID           |                    |               |            |                  | ~       |
|       |                    |                 |                             | 0                   |                    |               |            |                  |         |
|       |                    | Canonicaliza    | tion Method                 | EXCLUSIVE           |                    |               |            |                  | ~       |
|       |                    | Encryp          | ot Assertions               | OFF OFF             |                    |               |            |                  |         |
|       |                    | Client Signatu  | ure Required                | OFF OFF             |                    |               |            |                  |         |
|       |                    | Force P         | OST Binding                 | © ON                |                    |               |            |                  |         |
|       |                    | Front Cha       | annel Logout                | © ON                |                    |               |            |                  |         |
|       |                    | Force Nam       | e ID Format                 | ON ON               |                    |               |            |                  |         |
|       |                    | Nam             | e ID Format                 | email               |                    |               |            |                  | ~       |
|       |                    |                 | Root URL                    | 0                   |                    |               |            |                  |         |
|       |                    | Valid R         | edirect URIs (              | lettps://           | mshosting.com/api/ | /saml2/sp/acs |            |                  | -       |
|       |                    |                 |                             |                     |                    |               |            |                  | +       |
|       |                    |                 | Base URL                    | 0                   |                    |               |            |                  |         |
|       |                    | Master SA       | ML Processin<br>URL (       | ng https://         | mshosting.com/api/ | /saml2/sp/acs |            |                  |         |
|       |                    | IDP Initiated S | SO URL Nam                  | ie                  |                    |               |            |                  |         |
|       |                    |                 |                             | 0                   |                    |               |            |                  |         |
|       |                    | IDP Initia      | ated SSO Rela<br>State      | ay<br>Ø             |                    |               |            |                  |         |

4. Copy IdP Metada file and provide it to Omega. IdP Metadata file, can founded by clicking on "Realm Settings" and then on "SAML 2.0 identity Provided Metadata":

## Setup - Authentication - SAML 2.0 - Configuring Keycloak

| Configure          | General            | Login        | Keys     | Email         | Themes        | Localization | Cache | Tokens |
|--------------------|--------------------|--------------|----------|---------------|---------------|--------------|-------|--------|
| 👫 Realm Settings 🔶 | <b>— 1</b> * Na    | ame          | Pims     |               |               |              |       |        |
| Clients            | Disalau            |              |          |               |               |              |       |        |
| 🚓 Client Scopes    | Display na         | ame          |          |               |               |              |       |        |
| Roles              | HTML Display na    | ame          |          |               |               |              |       |        |
| ≓ Identity         | Frontend UR        | RL 🔞         |          |               |               |              |       |        |
| Providers          | Enable             | d Ø          | ON       | 1             |               |              |       |        |
| User Federation    | LINDIC             | u o          |          |               |               |              |       |        |
| Authentication     | User-Mana<br>Acces | iged<br>ss 🚱 | OFF      |               |               |              |       |        |
| Manage             | Endpoint           | ts 🔞         | OpenID   | Endpoint Co   | onfiguration  |              |       |        |
| 🏝 Groups           | 2 —                | -            | SAML 2.0 | ) Identity Pr | ovider Metada | ta<br>Im     |       |        |
| 🛓 Users            |                    |              | Save 0   | ancel         |               | 4            |       |        |
|                    |                    |              |          |               |               |              |       |        |

Setup - Authentication - SAML 2.0 - Configuring Okta

## SAML 2.0 - Configuring Okta

21-Mar-2024 | Author N/A

SAML authentication setup with Identity Provider Okta

To enable Okta as SAML Identity Provider for Pims, in Okta portal you should add and configure Pims application.

Registering Pims in Okta

Navigate to Applications->Applications and click "Add Application":

| okta         |   | Q Search                                   |
|--------------|---|--------------------------------------------|
| Dashboard    | ~ |                                            |
| Directory    | ~ | III Applications                           |
| Applications | ^ | Add Application Assign Users to App More 🔻 |
| Applications |   |                                            |
| Self Service |   | Q, Search                                  |

Then on the right side click "Create New App":

| okta         |   | Q Search               |        |          | ? 8 |                |
|--------------|---|------------------------|--------|----------|-----|----------------|
| Dashboard    | ~ | ← Back to Applications |        |          |     |                |
| Directory    | ~ | 🛱 Add Applie           | cation |          |     | Create New App |
| Applications | ^ | CATEGORIES             |        |          |     |                |
| Applications |   | All Integrations       | 7127   | Q Search |     |                |

In popup window choose "Web" as platform and "SAML 2.0" as sign on method and click "Create":

## **Create a New Application Integration**

| Platform       | N          | /eb 🔹                                                                                                    |
|----------------|------------|----------------------------------------------------------------------------------------------------|
| Sign on method | $\bigcirc$ | Secure Web Authentication (SWA)<br>Uses credentials to sign in. This integration works with<br>most apps.                  |
|                | 0          | SAML 2.0<br>Uses the SAML protocol to log users into the app. This<br>is a better option than SWA, if the app supports it. |
|                | 0          | OpenID Connect<br>Uses the OpenID Connect protocol to log users into an<br>app you've built.                               |
|                |            | Create Cancel                                                                                                    |

In step "General Settings" of "Create SAML Integration" provide name for the App (i.e. Pims) and click "Next":

Create SAML Integration

| 1 General Settings    | 2 Configure SAML                                       |
|-----------------------|--------------------------------------------------------|
|                       |                                                        |
| 1 General Settings    |                                                        |
| App name              | Pims                                                   |
| App logo (optional) 👔 | Ô                                                      |
|                       | Browse                                                 |
|                       | Jpload Logo                                            |
| Re                    | equirements                                            |
| •                     | Must be PNG, JPG or GIF                                |
| •                     | Less than 1MB                                          |
| Fo                    | or Best Results, use a PNG image with                  |
| •                     | Minimum 420px by 120px to prevent upscaling            |
| •                     | Landscape orientation                                  |
| ٠                     | Transparent background                                 |
| App visibility        | Do not display application icon to users               |
|                       | Do not display application icon in the Okta Mobile app |
| Cancel                | Next                                                   |

In step "Configure SAML" of "Create SAML Integration" provide:

- Single sign on URL: "https://<client>.pimshosting.com/api/saml2/sp/acs"
- Audience URI (SP Entity ID): https://<client>.pimshosting.com
- Name ID format: "EmailAddress"
- Application username: "Email"

Leave default advanced settings and click "Next":

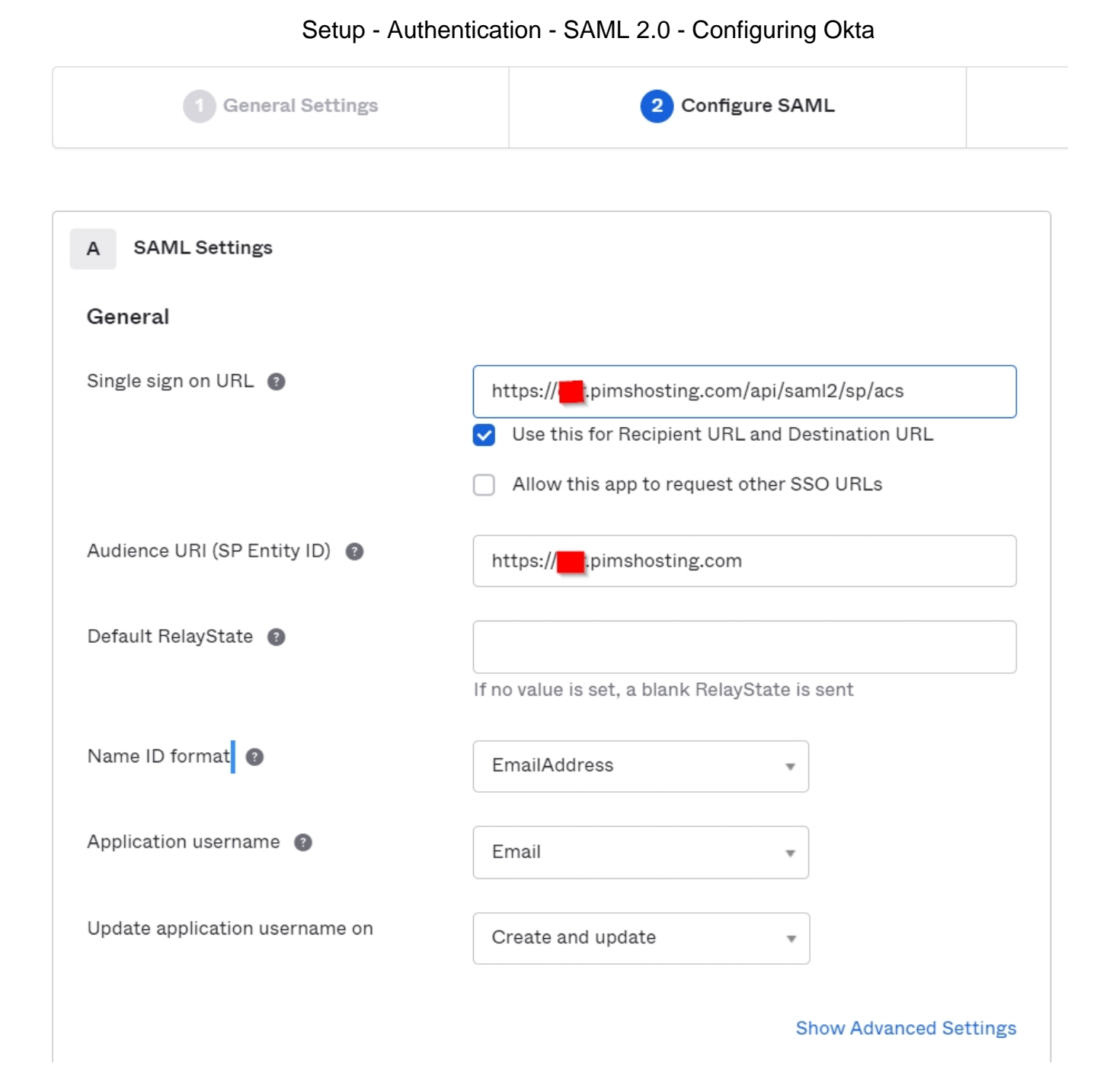

In "Feedback step" of "Create SAML Integration" choose "I'm an Okta customer adding an internal app" and click "Finish":

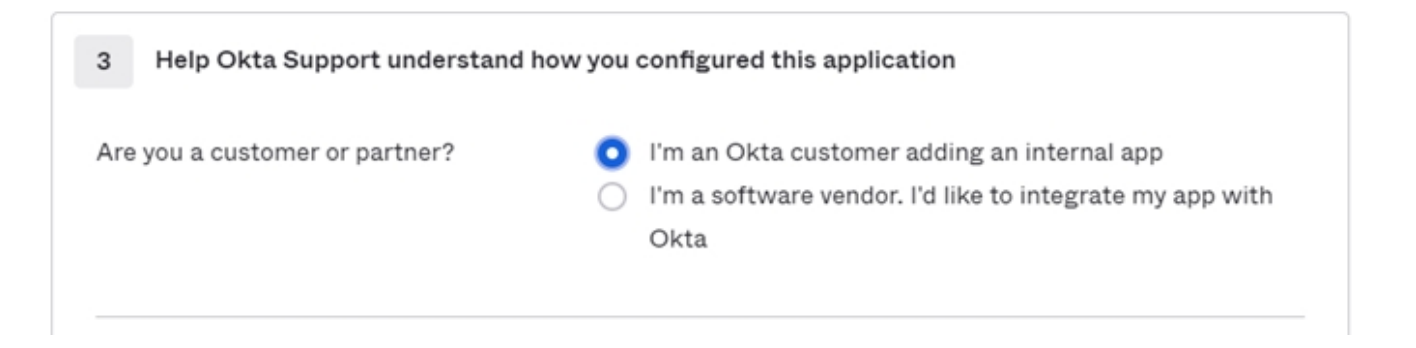

Now open "Sign On" tab and click "View Setup Instructions":

Setup - Authentication - SAML 2.0 - Configuring Okta

| Pims       Active     View Logs     Monitor Imports                                                                                                    |        |
|----------------------------------------------------------------------------------------------------|--------|
| General Sign On Import Assignments                                                                                                    |        |
| Settings                                                                                                    | Edit   |
| Sign on methods                                                                                                    |        |
| The sign-on method determines how a user signs into and manages their credentials for an application. Some sign-on methods require additional configuration in the 3 <sup>rd</sup> party application Application username is determined by the user profile mapping. Configure profile mapping | ۱.     |
| SAML 2.0                                                                                                    |        |
| Default Relay State                                                                                                    |        |
| SAML 2.0 is not configured until you complete the setup instructions.           View Setup Instructions                                                                                                    |        |
| Identity Provider metadata is available if this application supports dynamic configur                                                                                                    | ation. |

From the opened window download certificate, copy content of field IDP metadata and provide them to Omega.

To allow users to authenticate against Pims you should add them under Assignments by clicking Assign->Assign to People/Groups:

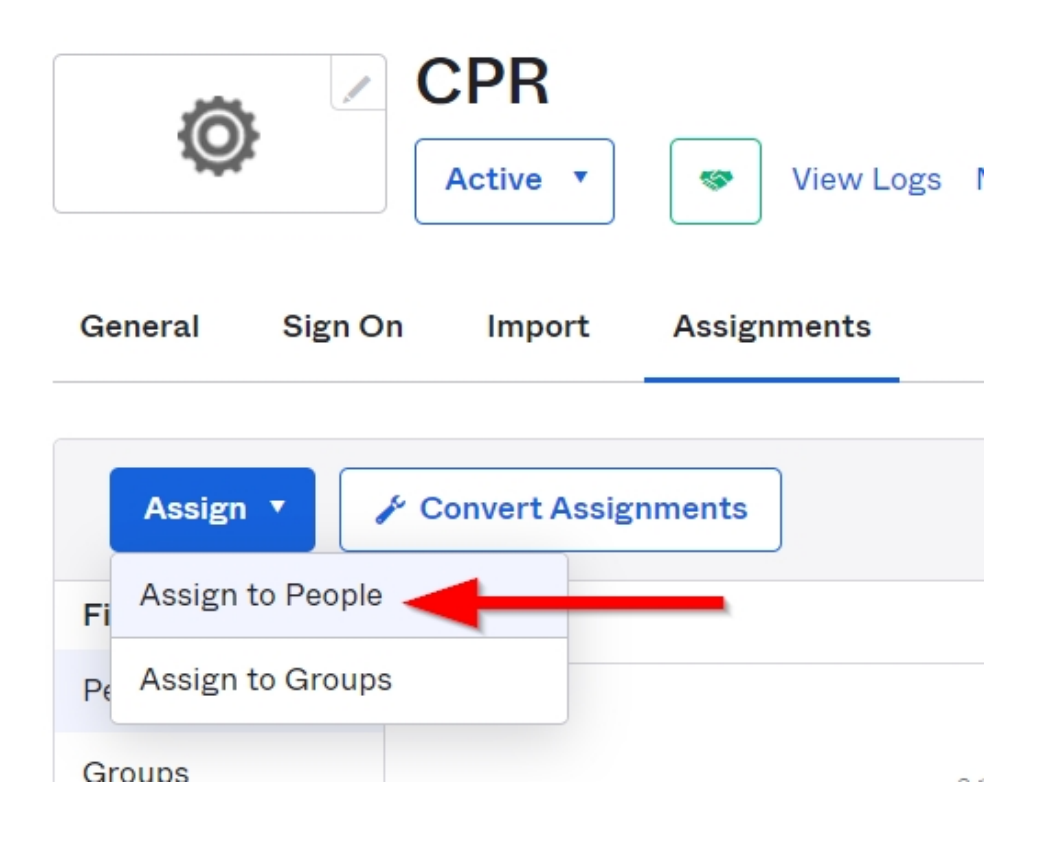